## **MedTech Evolution Sending**

### Overview

This guide provides instruction on configuring MedTech Evolution software to send electronic results.

If you require any assistance with the installation or configuration, or if you have any questions, please contact the Medical-Objects Helpdesk on (07) 5456 6000.

If you have not Installed the Medical-Objects Download client, Please see the guide for Installing Capricorn on Windows.

# Configuring Capricorn for Sending Use only MedTech Evo Version 10.4.6 and above.

1. Click on Manage Queues in the left hand panel, and click the Add button.

| -                                                                                                    | Configuration Editor - (Client Capricorn)                | ۵             | × |
|----------------------------------------------------------------------------------------------------|----------------------------------------------------------|---------------|---|
| Auto-Ispanis<br>Custom Researce<br>Decorpartic Source<br>Editors Details<br>Editors Details<br>Editors Details<br>Editors Details<br>Control Control<br>UP Literes<br>International<br>Control Control<br>UP Literes<br>International<br>Control Control<br>UP Literes<br>International<br>Control Control<br>Control Control<br>Control<br>Control Control<br>Control<br>Control Control<br>Control<br>Control Control<br>Control<br>Con | Quest to satis for messages                              |               |   |
|                                                                                                    | C:\Genie\Medical Objects\Outgoing\ Setup Add Remove Edit | Active Active |   |
| Help                                                                                                    | Apply OK                                                 | Cancel        |   |

2. Give the queue the name: MEDTECH EVO SEND. Set the base directory to C:\MODemo\Capricorn\SENDING. Click OK.

| Queue Setup                      | $\times$ |
|----------------------------------|----------|
| Queue name                       |          |
| MEDTECH EVO SEND                 |          |
| Base Directory                   |          |
| C: \MODemo \Capricorn \SENDING \ | 6        |
| OK Cancel                        |          |

3. Click the Setup button highlighted below.

|     | Base directory<br>[C:1MO/Capricom/Queues/Wedtech/ |          | Active |
|-----|---------------------------------------------------|----------|--------|
| Нер | Setup Add Remove Edit                             | Apply OK | Cancel |

- Overview
- Configuring Capricorn for Sending
- Updating the Medtech Evolution Address book
- Sending

4. Click Add, and add the following fields.

Specify File Mask Move ACKs to Application ACK Folder Override Sender HD fields to This value Diagnostic Service Section Update Route with Capricorn

5. Set file mask to \*.hl7

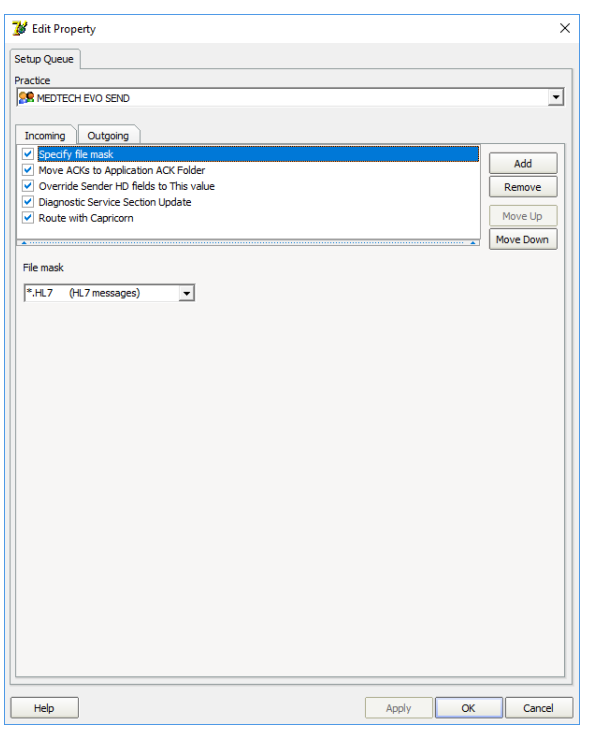

6. Set HD to same values as Configuration Practice Identifiers Practice Identifier

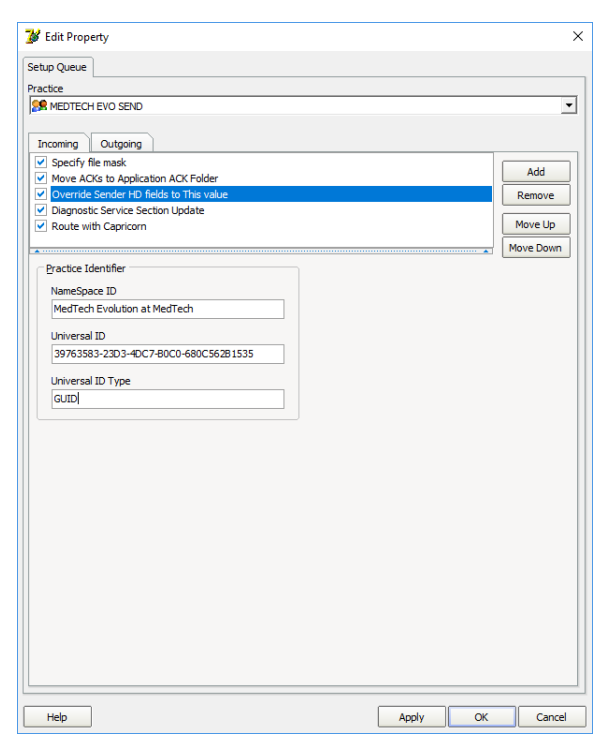

7. Set the Diagnostic Service Section to Clinical letter or report [PHY] and tick Change if Valued.

| 💕 Edit Property                           |       |    | ×         |
|-------------------------------------------|-------|----|-----------|
| Setup Queue                               |       |    |           |
| Practice                                  |       |    |           |
| SR MEDTECH EVO SEND                       |       |    | •         |
|                                           |       |    |           |
| Incoming Outgoing                         |       |    |           |
| Specify file mask                         |       |    |           |
| Move ACKs to Application ACK Folder       |       |    | Add       |
| ✓ Override Sender HD fields to This value |       | _  | Remove    |
| Diagnostic Service Section Update         |       |    | Movello   |
| Route with capiton                        |       |    |           |
|                                           |       | *  | Move Down |
| Diagnostic Section ID                     |       |    |           |
| Clinical letter or report [PHY]           |       |    |           |
| ✓ Change if Valued                        |       |    |           |
|                                           |       |    |           |
|                                           |       |    |           |
|                                           |       |    |           |
|                                           |       |    |           |
|                                           |       |    |           |
|                                           |       |    |           |
|                                           |       |    |           |
|                                           |       |    |           |
|                                           |       |    |           |
|                                           |       |    |           |
|                                           |       |    |           |
|                                           |       |    |           |
|                                           |       |    |           |
|                                           |       |    |           |
|                                           |       |    |           |
|                                           |       |    |           |
|                                           |       |    |           |
|                                           |       |    |           |
| Help                                      | Apply | ОК | Cancel    |

8. Click Apply and OK

#### Updating the Medtech Evolution Address book

To ensure that messages are delivered correctly, You will need to make sure the provider Address Book is up to date. The following guide explains how to do this using the Medical-Objects Provider Lookup.

 Open your Delivery Report and click the the Provider Lookup section to look up the providers that you want to send to. Then Follow the Provider Lookup instructions on the Delivery Report page to run the search. Next, find the provider number of the recipient that you are wanting to send to and make sure that the provider number is currently valid by looking for the green tick in the online section. If they meet this criteria copy their provider number in preparation for Step 2.

|                   | cal-object                    | s                       |             |                               |                | Old Report                       | \rm Help 🗸 | MyMedicaPract | ice 🙆 Jan | eDoe-PC 🌲 .  | Jane Doe |
|-------------------|-------------------------------|-------------------------|-------------|-------------------------------|----------------|----------------------------------|------------|---------------|-----------|--------------|----------|
|                   | Provider Lookup               |                         |             |                               |                |                                  |            |               |           |              |          |
| SMD Commissioning | Sumarne (space) First name (S | earch)                  | Search Fer: |                               |                |                                  |            |               |           |              |          |
|                   | Objects Medical               |                         | Name        | <ul> <li>O, Search</li> </ul> | Ch Download XA | s.                               |            |               |           |              |          |
|                   | Name                          | Practice                |             |                               | Phone          | Address                          |            | Pi            | stoade    | Provider ID  | Online   |
|                   | OBJECTS, MEDICAL              | Medical Objects Pty Ltd |             |                               | (87) 54546000  | MARDOCHYDORE 182 Week Raad       |            | 49            |           | M046660802   | 1.4      |
|                   | OBJECTS, MEDICAL              | Mr Medical Clipson      |             |                               | (87) \$4588000 | MARCOCHYDORE 72 Vises Road       |            | 49            | 4         | MOINNEER     | 1.1      |
|                   | OBJECTS, MEDICAL              | Mr Medical Cleards      |             |                               | (87) 54588008  | MARCOCHYDORE 72 Water Road       |            | 42            | 8         | M0455809/90X |          |
|                   |                               |                         |             |                               |                | Contraction of the second second |            |               |           |              |          |

2. Once you have the provider number, return to your Medtech Evolution application. Click on Setu p, Agencies and select Address Book.

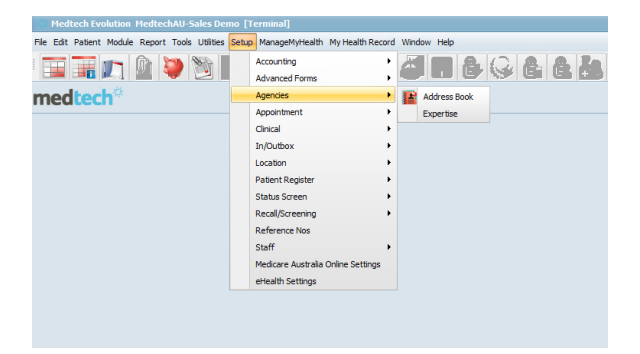

3. Choose new record if one doesn't already exist for the doctor otherwise search for the doctor you wish to send to. Double click their name or select the highlighted button to edit their details.

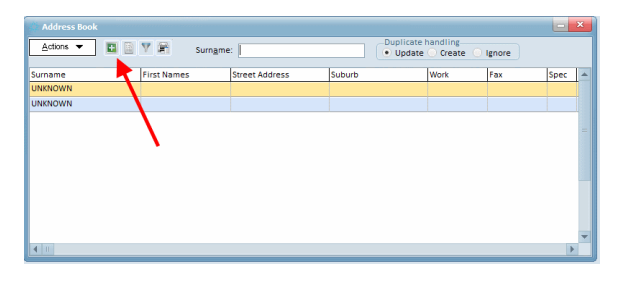

4. The following window will appear. Fill in any relevant details on the Main tab then select the highlighted More Tab.

Note: You may have to fill the Argus field with N/A to get past this requirement for the time being.

If you are addressing by provider number enter it in the **Provider No.** field.

| 🗘 View Address Book              | ×                                     |
|----------------------------------|---------------------------------------|
| Anthony Cruice (CRUANT00)        |                                       |
| Main Postal Details More         | Notes Audit                           |
| _Codes/Reference                 |                                       |
| Registration No:                 |                                       |
| Internal Provider:               | <b>•</b>                              |
| Provider No: 822727QW            | ◀━━━                                  |
| Affiliation:                     | <b>•</b>                              |
| Specialty:                       | -                                     |
| Expertise:                       | <b>•</b>                              |
| Duration:                        | <ul> <li>Indefinite Period</li> </ul> |
| Standard Re                      | ferral                                |
| Unload Ref:                      |                                       |
| -Contact Details                 |                                       |
| Fax:                             | Mobile Phone:                         |
| Unlisted Ph.:                    | Pager No.:                            |
| Email:                           |                                       |
| Argus Email: N/A                 | HealthLink Box:                       |
| Preferred Contact Method:    Met | ssaging 🔵 Fax 💿 Post                  |
| Medical Objects<br>Routing ID:   |                                       |
|                                  |                                       |
|                                  |                                       |
|                                  |                                       |
|                                  | <u>OK</u> <u>Cancel</u> <u>H</u> elp  |

If you are addressing by MO Routing ID (starts with letters and is 11 characters long) enter it in the **Medical Objects Routing ID** field.

| 🔅 View Address B                                            | ook           |               |                | ×            |  |  |
|-------------------------------------------------------------|---------------|---------------|----------------|--------------|--|--|
| Anthony Cruice (                                            | (CRUANT00)    |               |                |              |  |  |
| Main Postal De                                              | etails More N | lotes Audit   |                |              |  |  |
| -Codes/Reference                                            | 2             |               |                |              |  |  |
| Registration No:                                            |               |               |                |              |  |  |
| Internal Provider:                                          |               | •             |                |              |  |  |
| Provider No:                                                |               |               |                |              |  |  |
| Affiliation:                                                |               | •             |                |              |  |  |
| Specialty:                                                  |               | •             |                |              |  |  |
| Expertise:                                                  |               | -             |                |              |  |  |
| Duration:                                                   |               | T 📄 Indet     | inite Period   |              |  |  |
|                                                             | Standard Refe | erral         |                |              |  |  |
| Unload Ref:                                                 |               |               |                |              |  |  |
| Contact Details                                             |               |               |                |              |  |  |
| Fax:                                                        |               | Mobile Phon   | e:             |              |  |  |
| Unlisted Ph.:                                               |               | Pager No      | D.:            |              |  |  |
| Email:                                                      |               |               |                |              |  |  |
| Argus Email:                                                | N/A           | HealthLink Bo | x:             |              |  |  |
| Preferred Contact Method:      Messaging      Fax      Post |               |               |                |              |  |  |
| Medical Objects<br>Routing ID:                              | TC4558001BK   |               |                |              |  |  |
|                                                             |               |               |                |              |  |  |
|                                                             |               |               |                |              |  |  |
|                                                             |               | <u>О</u> К    | <u>C</u> ancel | <u>H</u> elp |  |  |

5. Click **OK** to save your changes.

### Sending

1. Note you will need to set up the messaging rule to export PDF only in MedTech correctly first per the parent article. İmportant!

Tick Only HL7 PDF outbound" (MedTech Evo Version 10.4.5 with a hotfix or 10.4.6 is required)

2. Look up the relevant patient you want to send a message for.

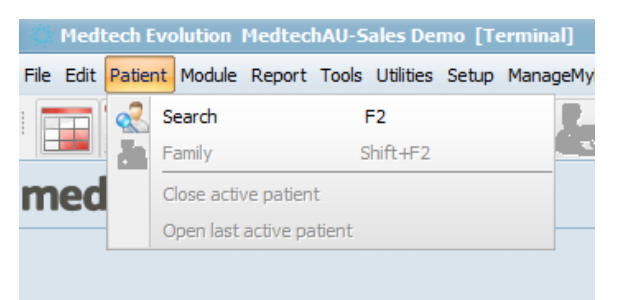

3. Enter the patient name. Select Search. Double click the entry you are interested in.

| Search Patient/Company       |                       |                |       |              |                 |         |                | ×  |
|------------------------------|-----------------------|----------------|-------|--------------|-----------------|---------|----------------|----|
| Quick Advanced               |                       |                |       |              |                 |         |                |    |
| Name/Pat No/Medicare No: TES |                       | <u>S</u> earch |       | S <u>w</u> i | pe Card.        |         |                |    |
| Patients Only: A/c Holders   | Dnly: Companies Only: | Includ         | le li | nactive      | : 🗌             |         |                |    |
| Name                         | Address               | Prov           | 1     | Age          | DOB             | A/c     | Balance        |    |
| TEST PATIENT (1)             | 123 Street Address    | ADM            | R     | 34y          | 20 Jan 1985     | Ρ       |                |    |
|                              |                       |                |       |              |                 |         |                | 11 |
|                              | <u>0</u> K            | Can            | cel   |              | Add <u>F</u> an | nily Ad | d <u>H</u> elp |    |

4. Select the Module Menu option > Outbox > and 'Click' the New Document option.

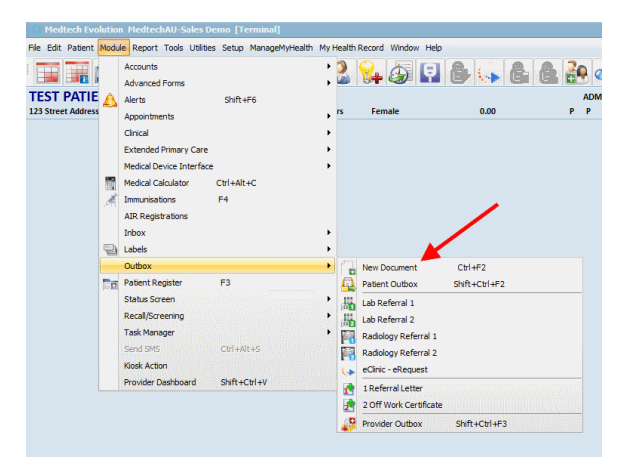

5. Set the Document field. Select the 3 dots and choose a To provider. Once you've written your message choose Send Via Message transfer at the bottom of the screen.

| New Patient Document                                                                                                    | - • ×           |
|----------------------------------------------------------------------------------------------------|-----------------|
| Actions                                                                                                    |                 |
| Main Services More Audit                                                                                                    |                 |
| -Document Details                                                                                                    |                 |
| Document, Referral Letter (REF) To: Anthony Cruice Parked/In Progress                                                                                                    |                 |
| The Arial ▼ 10 ▼ 20 ▼ 20 ■ 20 I U 世 注 目 目 つ X 目 四 困 間 48 図                                                                                                    | _               |
| L X + 1 + 1 + 2 + 1 + 3 + 1 + 4 + 1 + 5 + 1 + 6 + 1 + 7 + 1 + 8 + 1 + 9 + 1 + 120 + 1 + 12 + 1 + 12 + 1 + 12 + 1 + 12 + 1 + 1                                                                                                    | 121             |
| 24 Jul 20 19                                                                                                    | -               |
| Anthony Cruice                                                                                                    |                 |
| <u>N</u>                                                                                                    |                 |
|                                                                                                    |                 |
| - Dear Cruice,                                                                                                    |                 |
| Re: Test Patient DOB: 20 Jan 1985                                                                                                    |                 |
| 123 Street Address, St Albans, NSW, 2775                                                                                                    |                 |
| - Medicare Card Number:                                                                                                    |                 |
| • * 11                                                                                                    |                 |
|                                                                                                    |                 |
| Yours Sincerely                                                                                                    |                 |
| 00<br>-                                                                                                    |                 |
| System Administrator                                                                                                    |                 |
| - Consulting rooms                                                                                                    |                 |
| 2                                                                                                    |                 |
|                                                                                                    |                 |
|                                                                                                    | *               |
| Document Options                                                                                                    |                 |
| Printer: Microsoft XPS Document Writer v Provider: System Administrator (ADM) v Copies: 1 Go Dot                                                                                                    |                 |
| Do not send reports to My Health Record                                                                                                    |                 |
| A Info A Info <pa info<="" p=""> A Info <p< td=""><td>el <u>H</u>elp</td></p<></pa> | el <u>H</u> elp |
| Email                                                                                                    |                 |
| Email As PDF                                                                                                    |                 |
| Message transfer                                                                                                    |                 |

6. Choose the "Messaging Platform", the "Message Type" & "Disposition/Reason". Once done Click 'Ok' and it should send.

If you have to set the Healthlink Mailbox to N/A then you do not have the correct version of Methech and will require an update.

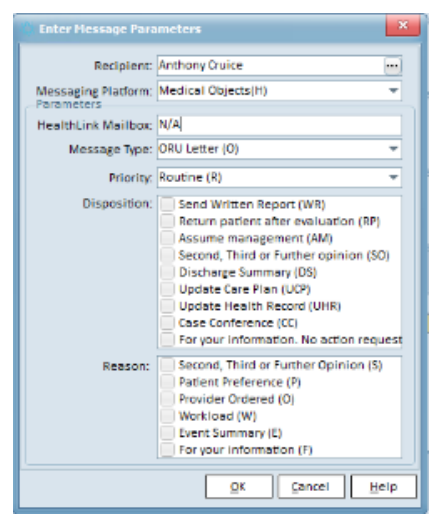

7. The Message Transfer Utility must be run for the message to be exported to a folder for Medical Objects to pick up and send. Note that Microsoft Word must be installed for this to work or you will get an error about a missing file when the tool is run.